公共施設案内・予約システムでのクレジットカード支払い手順

1 「予約の確認」をクリックします。

| 栃木市公共施設予約                                          | り・案内システム                   |                                     |        |                                                           | お気に入り                                                              |        |
|----------------------------------------------------|----------------------------|-------------------------------------|--------|-----------------------------------------------------------|--------------------------------------------------------------------|--------|
| 施設予約トップ                                            | 施設案内・予約                    | 予約の確認                               | 申請書ダウン | 0-K                                                       | 利用の手引き                                                             |        |
| 音声読み上げ用システムはこちら。<br>施設の案内・予約<br>> Click here<      |                            | <mark>予約の確認</mark><br>> Click here< |        | 公共<br>予約シ<br>加設の予約和<br>ロにて利用<br>す。<br><u>オ メー</u><br>オ バス | 性施設案内・<br>・ステムについて<br>た行うには、各施設<br>皆登録が必要となり<br>ルアドレスの変更<br>ワードの変更 | 窓<br>ま |
| このシステムは、多くのオンラインショッ<br>います。<br>このシステムでは「買い物力ゴ」を「予約 | プで採用されている「!<br>カゴ」と呼んでいます。 | 買い物力ゴ」の仕組み<br>。                     | を使用して  | 栃木市オ                                                      | x-44-3                                                             |        |
| 栃木市からのお知らせ                                         |                            |                                     |        |                                                           |                                                                    |        |

2 ログインしていない場合はログインをします。ログイン済みの場合は3に進みます。

| 栃木 | 市公共施設予約 | 案内システム  |       |           | お気に入り  |
|----|---------|---------|-------|-----------|--------|
|    | 施設予約トップ | 施設案内・予約 | 予約の確認 | 申請書ダウンロード | 利用の手引き |

利用者IDおよびパスワードを入力し、ログインを押してください。

| >>> 利用者ID |           |
|-----------|-----------|
| >>>パスワード  |           |
|           | ヴィン       |
| パスワードを忘   | れた方はこちらから |

3 「未払いの予約」をクリックします。

| 栃木市公共施設予約・案内システム<br>クレジット テスト3さん | お気に入り<br>× ログアウト |
|----------------------------------|------------------|
| 施設予約トップ 施設案内・予約 予約の確認 申請書ダウンロード  | 利用の手引き           |
| 予約申込一覧 🔶 予約内容詳細                  |                  |
| ▼ 現在の予約申込み内容 過去に利用した施設 未払いの予約    |                  |
|                                  |                  |

抽選に当選した場合は、当選確認期限までに予約申込を行なってください。

|      |                                        |      | 一覧の表示順              | : 利用日時 🗸 🗸    |
|------|----------------------------------------|------|---------------------|---------------|
| 受付状況 | 利用日時/施設                                | 受付番号 | 利用料金<br>支払期限        |               |
| 本予約  | 令 5. 9.26(火) 9:00~11:00<br>大宮公民館 大交流室  | 23-8 | 1,240円<br>令 5. 9.19 | 詳細            |
| 本予約  | 令 5. 9.26(火) 11:00~13:00<br>大宮公民館 大交流室 | 23-9 | 1,240円<br>令 5. 9.19 | 詳細            |
|      |                                        |      |                     | 1 ~ 2件 (計 2件) |

画面の先頭へ戻る

4 「支払い手続きへ」をクリックします。

| - | 栃木市公共施設予約・案内システム                | お気に入り   |
|---|---------------------------------|---------|
|   | クレジット テスト3さん                    | × ログアウト |
|   | 施設予約トップ 施設案内・予約 予約の確認 申請書ダウンロード | 利用の手引き  |
|   |                                 |         |

(未払い一覧) 🔶 料金支払対象の選択 🔶 支払内容の確認 🔶 支払手続きへ

現在の予約申込み内容 過去に利用した施設 🔽 未払いの予約

◇ 利用料金が未払いの予約です。

料金を支払う場合は、「料金支払い」のボタンを押してください。

過去の支払内容を確認する場合は、「オンライン支払履歴」ボタンを押してください。

| 未払いの予 | 未払いの予約一覧 オンライン支払履歴 一覧の表示順: 利用日時 く      |      |        |    |        |  |  |  |
|-------|----------------------------------------|------|--------|----|--------|--|--|--|
| 受付状況  | 利用日時/施設                                | 受付番号 | 未払額    | 詳細 | 料金支払い  |  |  |  |
| 本予約   | 令 5. 9.26(火) 9:00~11:00<br>大宮公民館 大交流室  | 23-8 | 1,240円 | 詳細 | 支払手続きへ |  |  |  |
| 本予約   | 令 5. 9.26(火) 11:00~13:00<br>大宮公民館 大交流室 | 23-9 | 1,240円 | 詳細 | 支払手続きへ |  |  |  |

1~2件 (計2件) 画面の先頭へ戻る 5 「クレジットカード」をクリックします。

| - | 栃木市公共施設予約・案内システム                | お気に入り   |
|---|---------------------------------|---------|
|   | クレジット テスト3さん                    | × ログアウト |
|   | 施設予約トップ 施設案内・予約 予約の確認 申請書ダウンロード | 利用の手引き  |

(未払い一覧) 🔶 料金支払対象の選択 🔶 支払内容の確認 🔶 支払手続きへ

◇ 料金の支払方法を選択してください。

|  | <u>クレジットカード</u> |  | <u>PayPay</u> |  |  |
|--|-----------------|--|---------------|--|--|
|  | LINE Pay        |  |               |  |  |
|  |                 |  | 未払い一覧へ        |  |  |

画面の先頭へ戻る

6 「カード情報入力へ進む」をクリックします。

※同施設で一緒に支払い可能な場合に以下のとおり表示されますので、チェックを入れる
ことで同時に支払うことが可能です。

| 1             | 栃木市2<br>クレジッ      | <u>、共施設予約・案内システ</u> ト テスト3さん                                                                                                    | ۲.<br>۲ |                 | お気に入り<br>     |
|---------------|-------------------|----------------------------------------------------------------------------------------------------|---------|-----------------|---------------|
|               |                   | 施設予約トップ 施設案内・予約                                                                                                    | 予約の     | 唯認 申請書          | ダウンロード 利用の手引き |
|               |                   |                                                                                                    |         |                 |               |
| 未払い一          | 覧 🔶 料金支           | を払対象の選択) 🔶 カード情報入                                                                                                    | 力 🔶 決済内 | 容の確認 🔶 決済       | 院了            |
|               |                   |                                                                                                    |         |                 |               |
| ◇ 以下の<br>予約内容 | 予約の料金支打<br>容を確認して | 仏いを行います。<br><sup>-</sup> カード情報入力へ進む↓ ボタンを#                                                                                                    | 甲してください |                 |               |
| 3.4.51.31     | 支払方法              | クレジットカード                                                                                                    |         | •               |               |
|               |                   |                                                                                                    |         |                 |               |
| 受付状           | 況                 | 利用日時/施設                                                                                                    |         | 受付番号            | 支払額<br>支払期限   |
| 本予約           | 令 5.9.            | 26(火) 9:00~11:00                                                                                                    |         | 23-8            | 1,240円        |
|               | 「大宮公園             | 3. 因为 2. 因为 2. Da da da da da da da da da da da da da da |         |                 | 令 5. 9.19     |
| ◇ 一緒に         | 料金支払いを行           | テいたい予約がある場合は、一覧か                                                                                                    | ら選択してくた | :さい。            |               |
| 選択            | 受付状況              | 利用日時/施設                                                                                                    |         | 受付番号            | 支払額<br>支払期限   |
|               | 本予約               | 令 5. 9.26(火) 11:00~13:00                                                                                                    |         | 23-9            | 1,240円        |
|               |                   | 大宮公民館 大交流至                                                                                                    |         |                 | 令 5. 9.19     |
|               |                   |                                                                                                    |         | the Rideter and |               |
|               |                   |                                                                                                    |         |                 |               |

画面の先頭へ戻る

7 カードの情報を入力し、「決済確認へ進む」をクリックします。

| 栃木市公共施設予約・案内システム |    |            |         |       |           | お気に入り   |
|------------------|----|------------|---------|-------|-----------|---------|
| JL               | クレ | ジット テスト1さん |         |       |           | × ログアウト |
|                  |    | 施設予約トップ    | 施設案内・予約 | 予約の確認 | 申請書ダウンロード | 利用の手引き  |

未払い一覧 🔶 料金支払対象の選択 🔶 カード情報入力 🔶 決済内容の確認 🔶 決済完了

| <u>♦</u> | フレジットカード情報を入力してく | ださい。      |         |         |
|----------|------------------|-----------|---------|---------|
|          | カード番号            |           |         |         |
|          | 有効期限             | 月 ~ / 年 ~ |         |         |
|          | セキュリティコード        |           |         |         |
| -        |                  |           | 決済確認へ進む | 決済を中止する |

8 注意事項を確認し、二か所の確認にチェックを入れ、「決済する」をクリック

| 栃木市公共施設予約・案内システム                | お気に入り   |
|---------------------------------|---------|
| クレジット テスト3さん                    | × ログアウト |
| 施設予約トップ 施設案内・予約 予約の確認 申請書ダウンロード | 利用の手引き  |
|                                 |         |

未払い一覧 🔶 料金支払対象の選択 🔶 カード情報入力 🔶 決済内容の確認 🔶 決済完了

◇ 以下の内容でクレジットカード決済します。 決済内容をよく確認のうえ、「決済する」ボタンを押してください。

※「決済する」ボタンは1回だけ押してください。

◇ 料金支払いの注意事項

料金支払の注意事項

1. 支払方法はクレジットカードのみとなります。

2. 支払い回数は1回のみです。

- 3. 支払中にブラウザを閉じる等で処理を中断した場合、正しく支払を完了できません。
- 4.決済完了後、決済受付メールが送信されます。

料金支払いの注意事項を確認のうえ、「確認」をチェックしてください。

◇ 支払内容

| 受付状況 | 利用日時/施設                                | 受付番号 |    | 支払額     |
|------|----------------------------------------|------|----|---------|
| 本予約  | 令 5. 9.26(火) 9:00~11:00<br>大宮公民館 大交流室  | 23-8 |    | 1,240円  |
| 本予約  | 令 5. 9.26(火) 11:00~13:00<br>大宮公民館 大交流室 | 23-9 |    | 1,240円  |
|      |                                        |      | 合計 | 2,480 円 |

| 支払内容を確認のうえ、「確認」をチェックしてください。 | 🗌 確認 | Γ |
|-----------------------------|------|---|
|                             |      |   |

◇ クレジットカード情報

| カード番号 | 4123******0300 |
|-------|----------------|
| 支払回数  | 1回払い           |

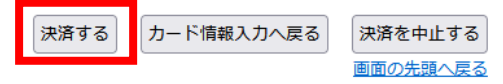

🗌 確認

9 支払完了の画面が表示されます

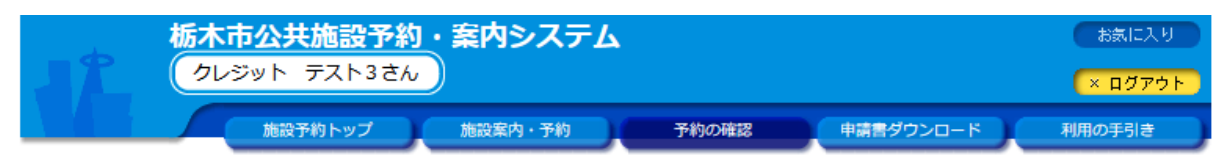

未払い一覧 🔶 料金支払対象の選択 🔶 カード情報入力 🔶 決済内容の確認 🔶 (決済完了)

◇ クレジットカード決済が完了しました。

※登録済みのメールアドレス宛に決済の受付メールを送付いたしましたのでご確認ください。

| 支払方法 | クレジットカード |
|------|----------|
|------|----------|

## ◇ 支払内容

| 受付状況 | 利用日時/施設                                | 受付番号 | 支払額    |
|------|----------------------------------------|------|--------|
| 本予約  | 令 5. 9.26(火) 9:00~11:00<br>大宮公民館 大交流室  | 23-8 | 1,240円 |
| 本予約  | 令 5. 9.26(火) 11:00~13:00<br>大宮公民館 大交流室 | 23-9 | 1,240円 |

未払い一覧へ戻る施設予約トップへ戻る

2,480 円

合計